## Creating a Supply Request

- 1. Log in to **JM Connect**.
- 2. Select the Supply Request icon.

If you do not see the Supply Request Icon, you may need to have a supervisor update your Security settings.

- 3. On the Supply Request page, click the Plus (+) in the top right-hand corner.
- 4. Select the **Customer** and **Location**.

Supply Request

- 5. Select the supply item(s) you wish to request and enter the amount of the supply that you are requesting in the **Qty** field.
- 6. Click **Submit** at the bottom of the screen.
- 7. If you swipe left while viewing your supply requests, you can Edit or Delete your request.
- Once you place the request, the status will appear as
   'In-Progress'. When the order has been completed, the status will change to 'Complete'.

If you need further assistance, please call the Customer Support Department at (567) 803-0096, ext. 1, or email at <a href="mailto:support@janitorialmanager.com">support@janitorialmanager.com</a>. The Customer Support Department hours are weekdays from 8:30 AM – 7:00 PM Eastern Time

## 1:12 • New Supply Request Kristy's Cleaning Co • Univ. of Toledo Med Center • Supply Qty

Kleenex - Kleenex, 24 count -

Western Paper

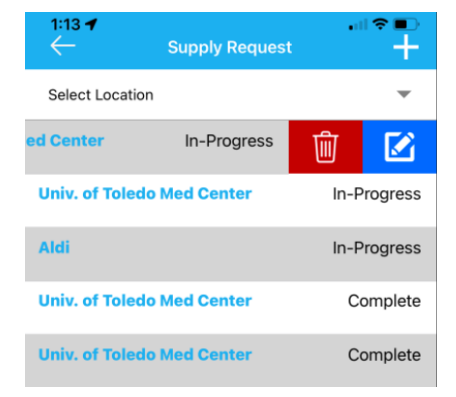

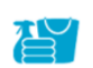

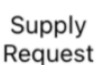

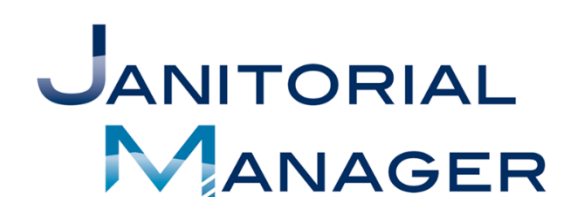